魔物との戦闘 編

## 50 枚目のスライド作成

# 【完成見本】

| ② 自動保存 ● 77) 日 り ・ ○ 里 = フレセンテーシaン1.pptx・20                                                                                                    | ℃ に保存済み ~         | ♪ 検索                                                                                                    |                                       | Ø - ♂ ×                                                  |
|----------------------------------------------------------------------------------------------------|-------------------|----------------------------------------------------------------------------------------------------|---------------------------------------|----------------------------------------------------------|
| ファイル ホーム 挿入 相画 デザイン 東面切り替え アニメーション スライ                                                                                                    | ドショー 記録 校開 表示 ヘルプ |                                                                                                    |                                       | □ ● 記録】 🙋 共有 🗸                                           |
|                                                                                                    | * * *             | ☆ ☆ ☆ ☆                                                                                                    | · · · · · · · · · · · · · · · · · · · | ○ 前18: 直前の動作・・・ アニメーションの順序変更<br>(○) (x)ははも思: ○ A 語言や前にする |
| プレビュー<br>ロレ 商示 21-F 234/Fr/> 20-Fr/2                                                                                                    | スプかト つイプ 回販       | ホイール ランダムスト グローとターン ズーム                                                                                                    | ターン 〒 ボラルン の造加 - なアニメーシルンの5ビー/筋りた     | け () 道道: () () () () () () () () () () () () ()          |
| <i>πθ</i> <sub>2</sub> −<br>44                                                                                                    | アニメーション           |                                                                                                    | 5 アニメーションの評場設定                        | 9/12/1 ^                                                 |
| * 正しい道                                                                                                    | )森の中17-2          |                                                                                                    |                                       | アニメーション ウィンドウ × ×                                        |
| - and a second a                                                                                                    |                   |                                                                                                    |                                       |                                                          |
| 45                                                                                                    |                   |                                                                                                    |                                       | 0 含 「ようこそ、終わりの                                           |
|                                                                                                    |                   | THE STREET                                                                                                    |                                       |                                                          |
|                                                                                                    |                   |                                                                                                    |                                       |                                                          |
| 46                                                                                                    | 1 100             |                                                                                                    |                                       |                                                          |
|                                                                                                    |                   |                                                                                                    |                                       |                                                          |
|                                                                                                    |                   |                                                                                                    |                                       |                                                          |
| 47                                                                                                    |                   |                                                                                                    |                                       |                                                          |
|                                                                                                    |                   |                                                                                                    |                                       |                                                          |
|                                                                                                    |                   | and the second second s |                                       |                                                          |
| 48                                                                                                    |                   |                                                                                                    |                                       |                                                          |
|                                                                                                    |                   | and the second second s |                                       |                                                          |
|                                                                                                    | こ 絞わりの提示。         |                                                                                                    |                                       |                                                          |
|                                                                                                    | て、飛れりの場別へ         |                                                                                                    |                                       |                                                          |
| Contraction of the second second seco |                   |                                                                                                    |                                       |                                                          |
| 50                                                                                                    |                   |                                                                                                    |                                       |                                                          |
|                                                                                                    |                   |                                                                                                    |                                       | *                                                        |
| 012-001                                                                                                    |                   |                                                                                                    |                                       | •                                                        |
| ノートを入力                                                                                                    |                   |                                                                                                    |                                       | ₩ <del>-</del> 4 <u>0 - 2 - </u> +                       |
| スライド 50/50 [] 日本語 家 アクセラビリティ: 検討が必要です                                                                                                    |                   |                                                                                                    |                                       | + @ 88 @ 및+ 104% ♦                                       |

このページから始める場合は、あらかじめアニメーションウィンドウを表示させておいてください。メニューの「アニメーション」→「アニメーションウィンドウ」の順でクリックします。

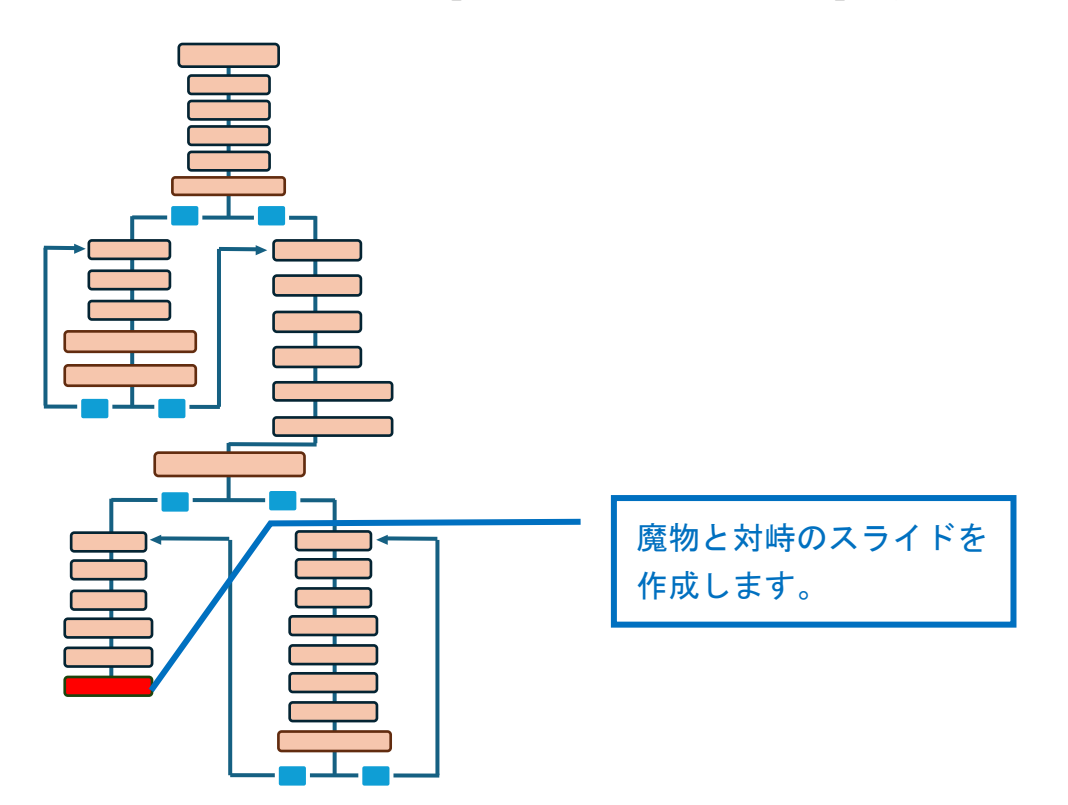

### 52 枚目のスライド作成

# 【完成見本】

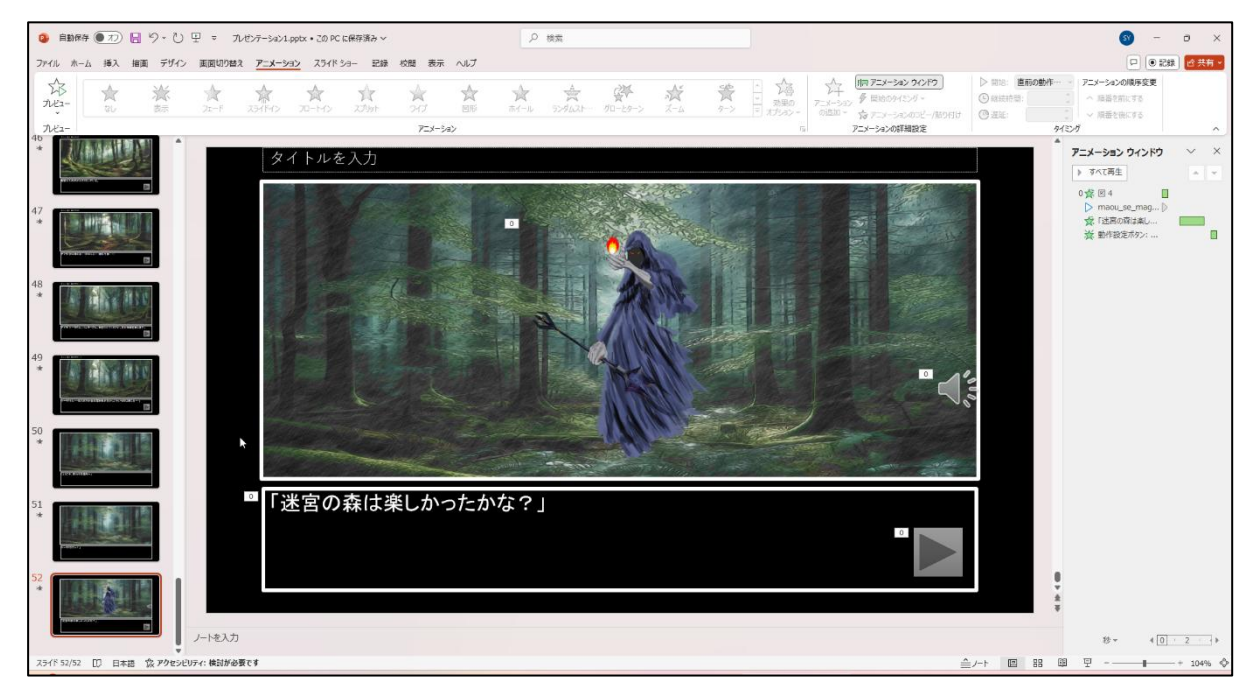

このページから始める場合は、あらかじめアニメーションウィンドウを表示させておいてくだ さい。メニューの「アニメーション」→「アニメーションウィンドウ」の順でクリックします。 スライドを複製する

#### スライド51を複製します。

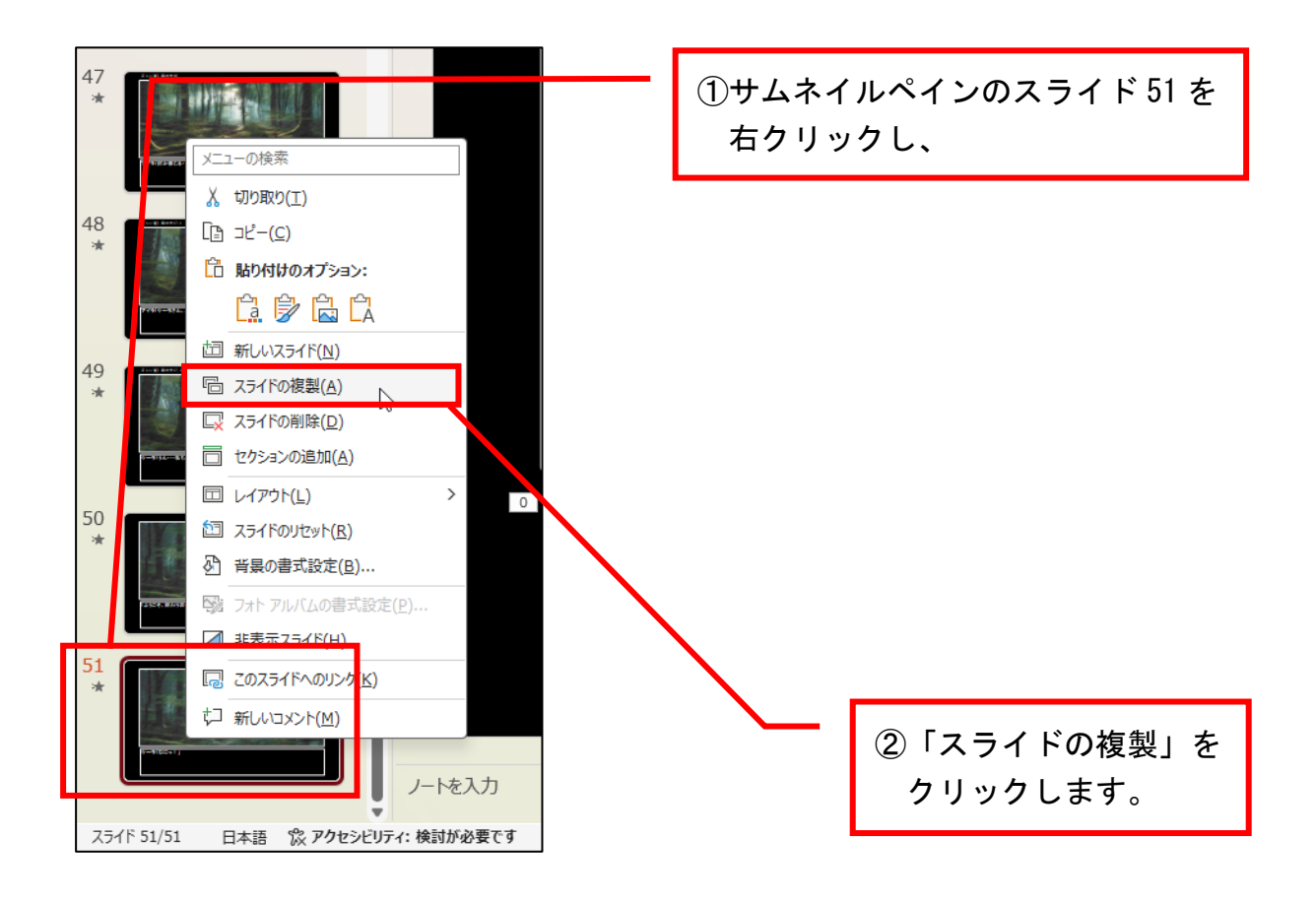

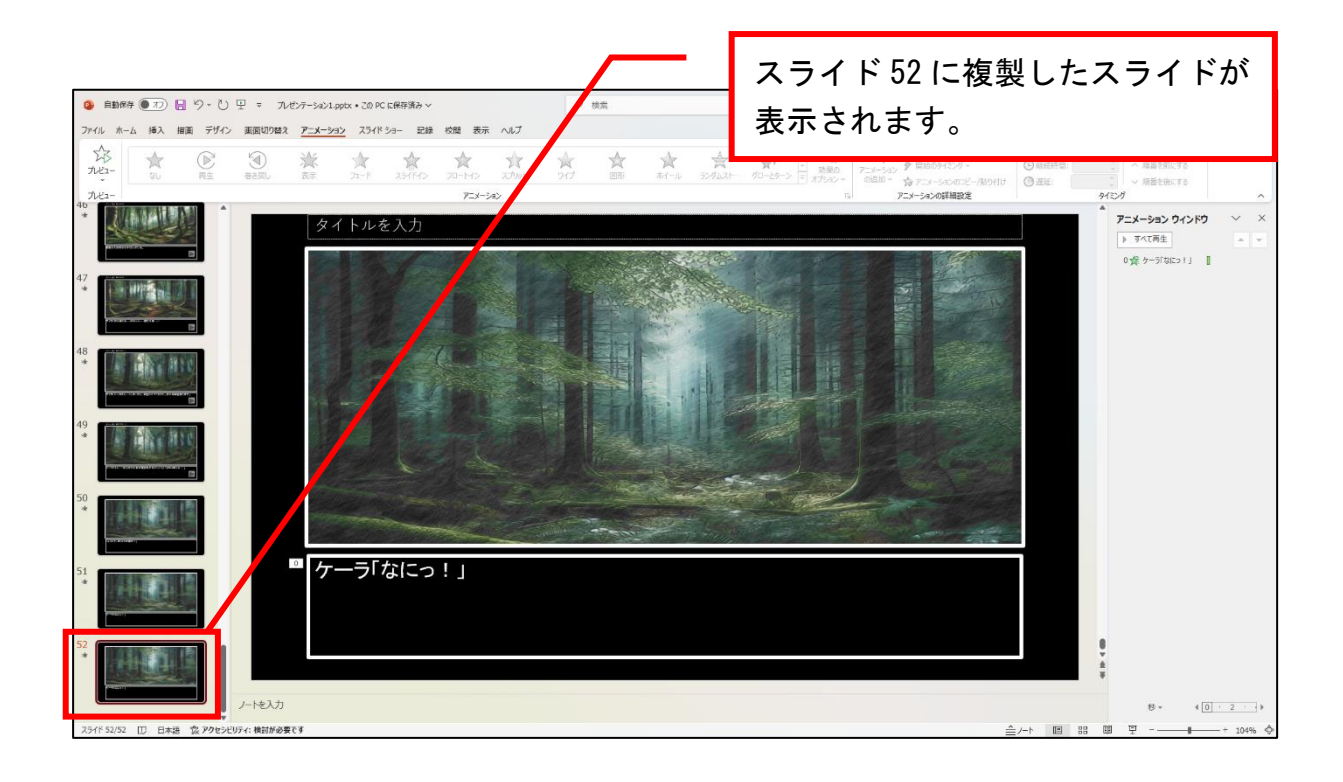

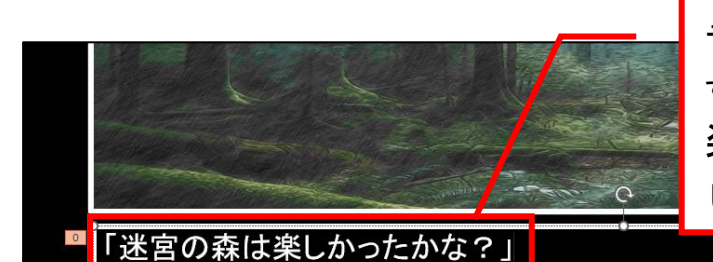

テキストボックス内のテキストを すべて削除し、「迷宮の森は 楽しかったかな?」 と入力 します。

テキストにアニメーションを設定する

| SV - □ C 共有 D 開始: 直前の動作…  レ 日本 53ンの順序変更 ① 継続時間: 02.00  へ 順番を前にする | メニューの「アニメーション」をクリ<br>ックし、<br>「継続時間:」を 02.00 に変更、<br>「遅延:」を 00.25 に変更します。 |
|------------------------------------------------------------------|--------------------------------------------------------------------------|
| ④ 遅延: 00.25 ↓ ✓ 順番を後にする<br>タイミンが ✓ 「● ごこから再生                     |                                                                          |

魔物のイラストを挿入する

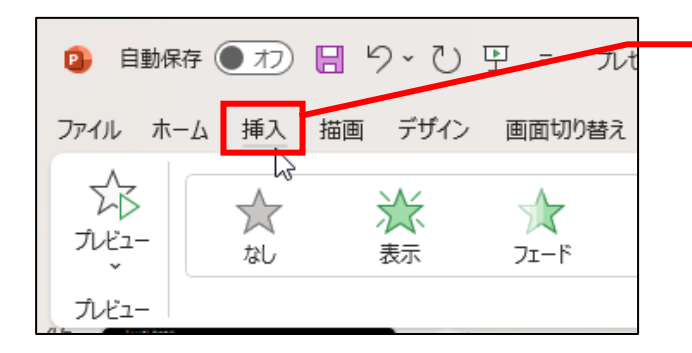

メニューの「挿入」をクリック します。

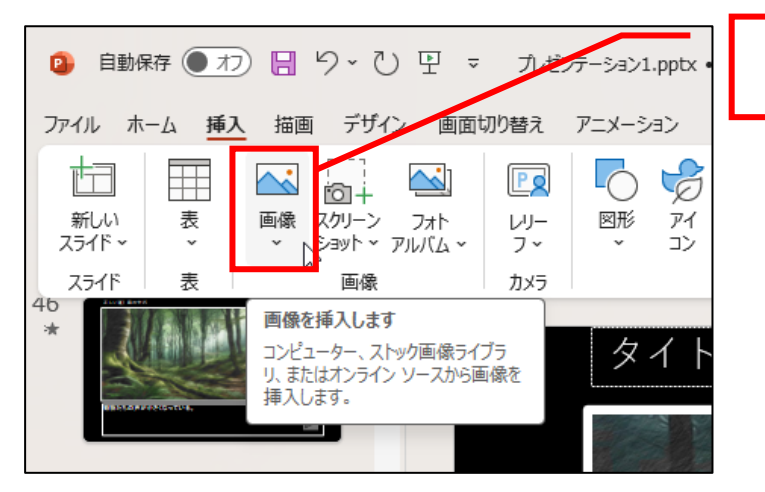

「画像」をクリックします。

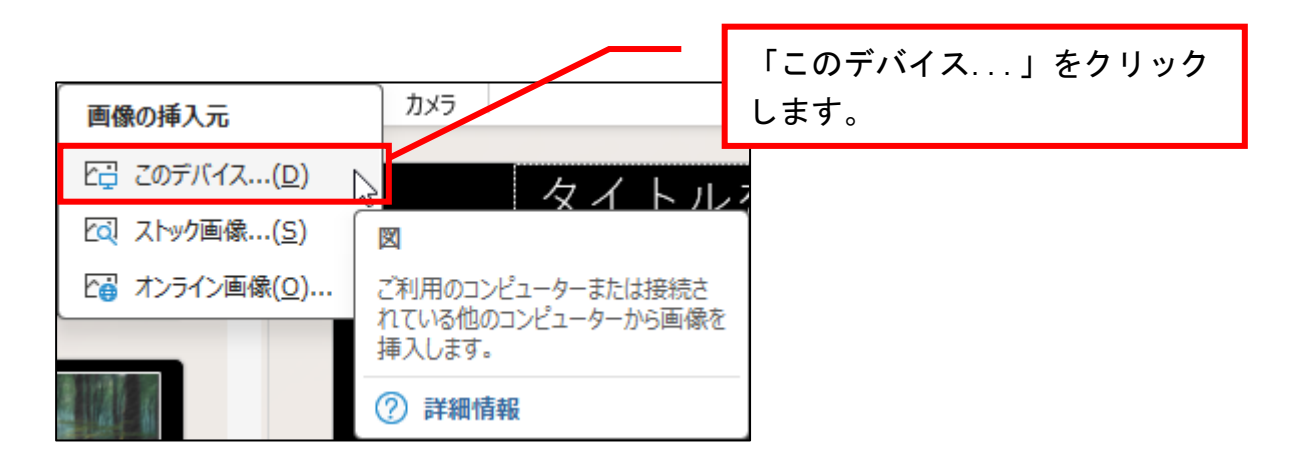

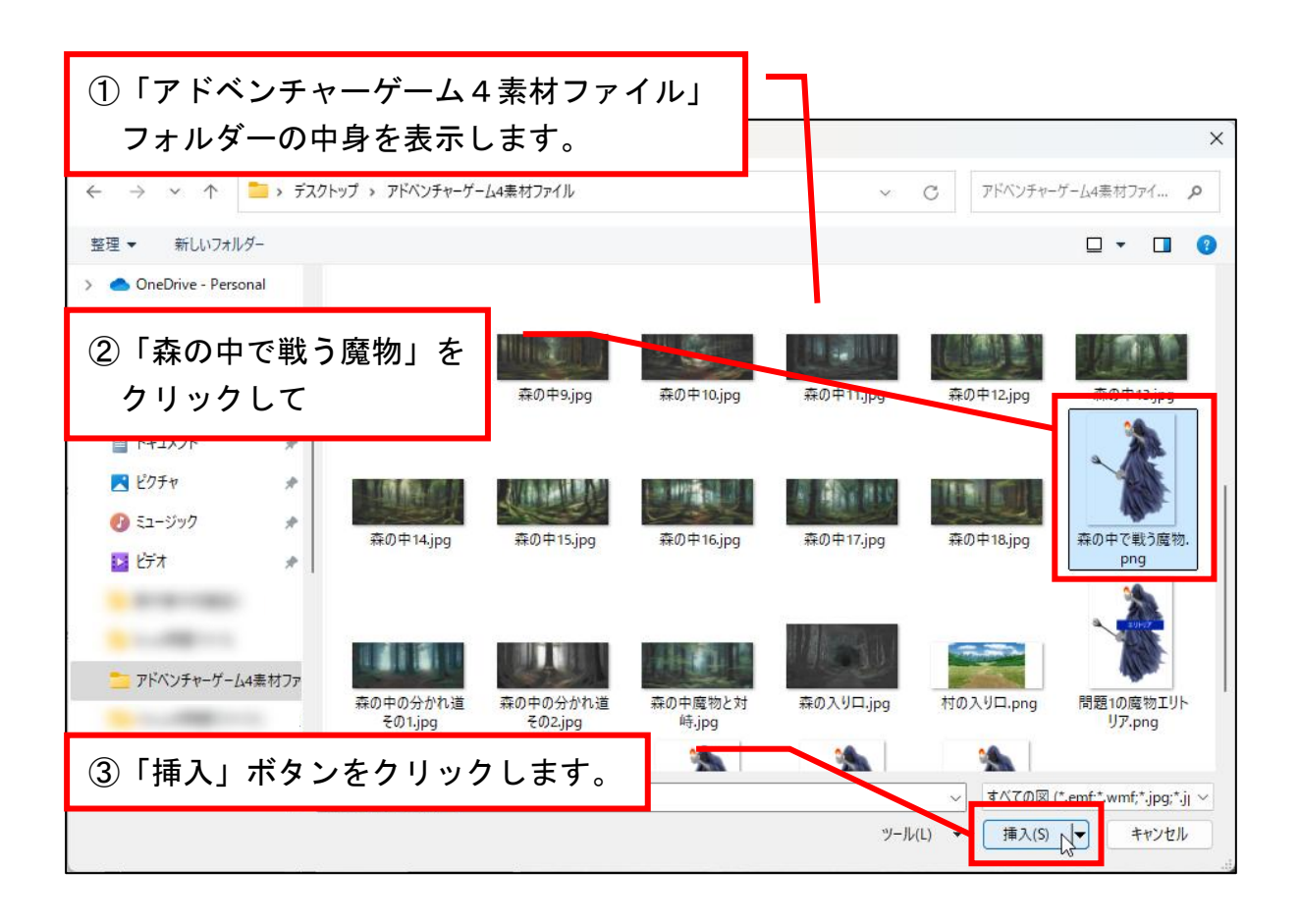

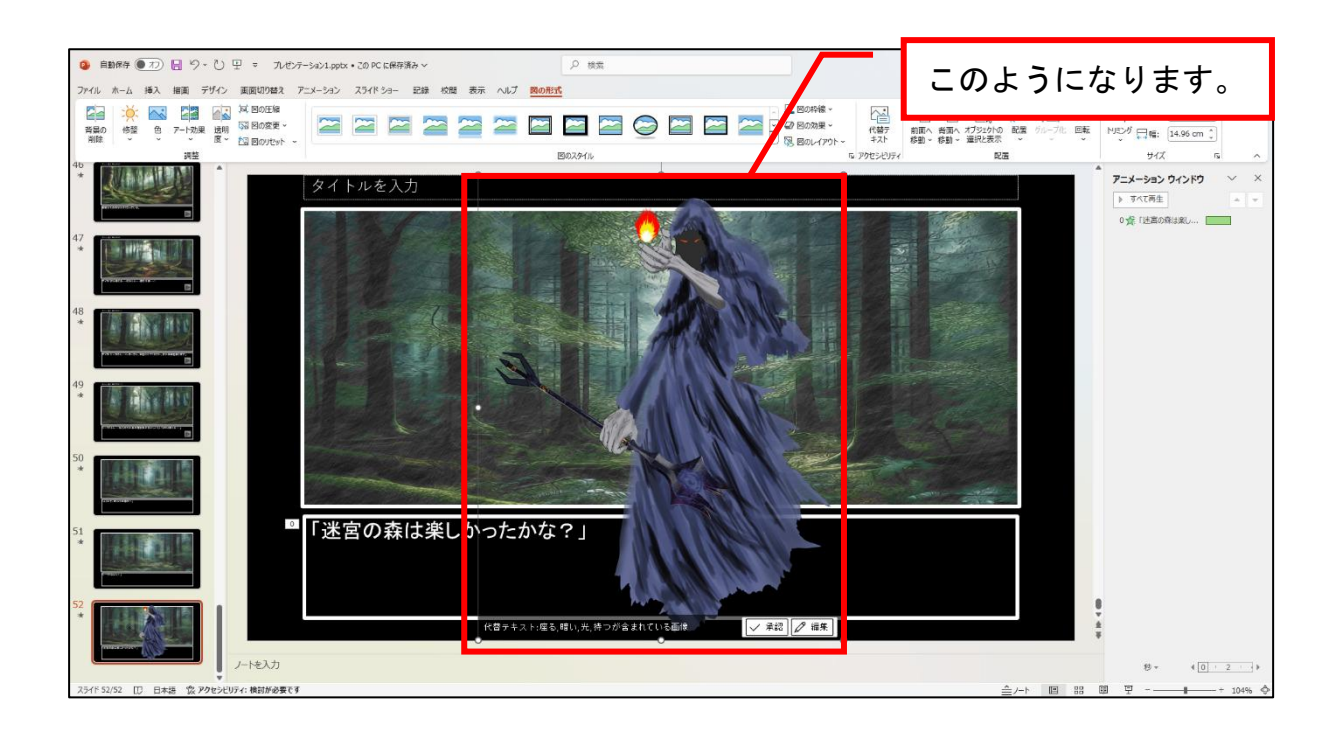

#### 魔物のイラストサイズを変更する

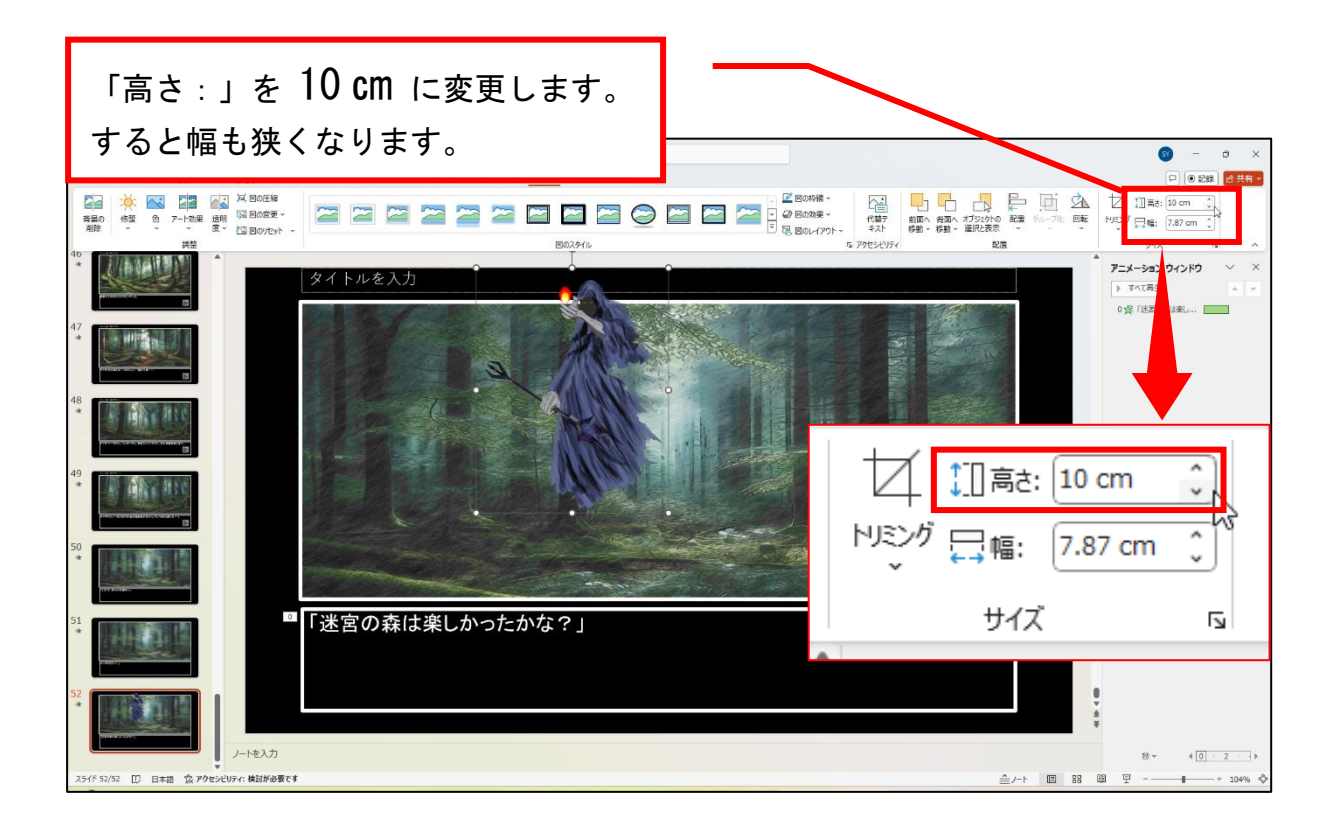

## 魔物のイラストの配置を修正する 魔物のイラストをドラッグ操作で テキストの図を参考に配置してく 🤹 自動保存 🌒 7) 📙 り - 🕐 里 = プレゼンテーション1.pptx • 20 PC に保存済み -ださい。 ファイル ホーム 挿入 相面 デザイン 画面切り替え アニメーション スライドショー 記録 校開 表示 ヘルプ <mark>図の形式</mark> サイズ Were HE R アニメーション ウィンドウ 🛛 🗸 タイトルを入力 すべて再生 0 会「送園の奈は楽」... 📃 「迷宮の森は楽しかったかな?」 ノートを入力 ≜/-⊦ 🗉 🔠 🖳 · D 日本語 ② アクセンビリティ:検討が必要です + 104%

### 魔物のイラストにアニメーションを設定する

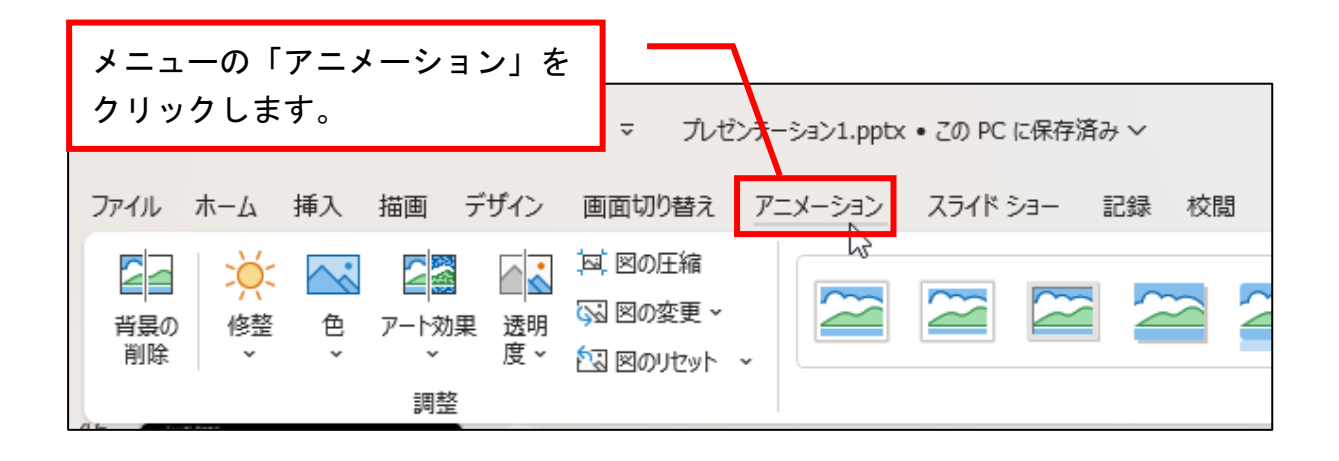

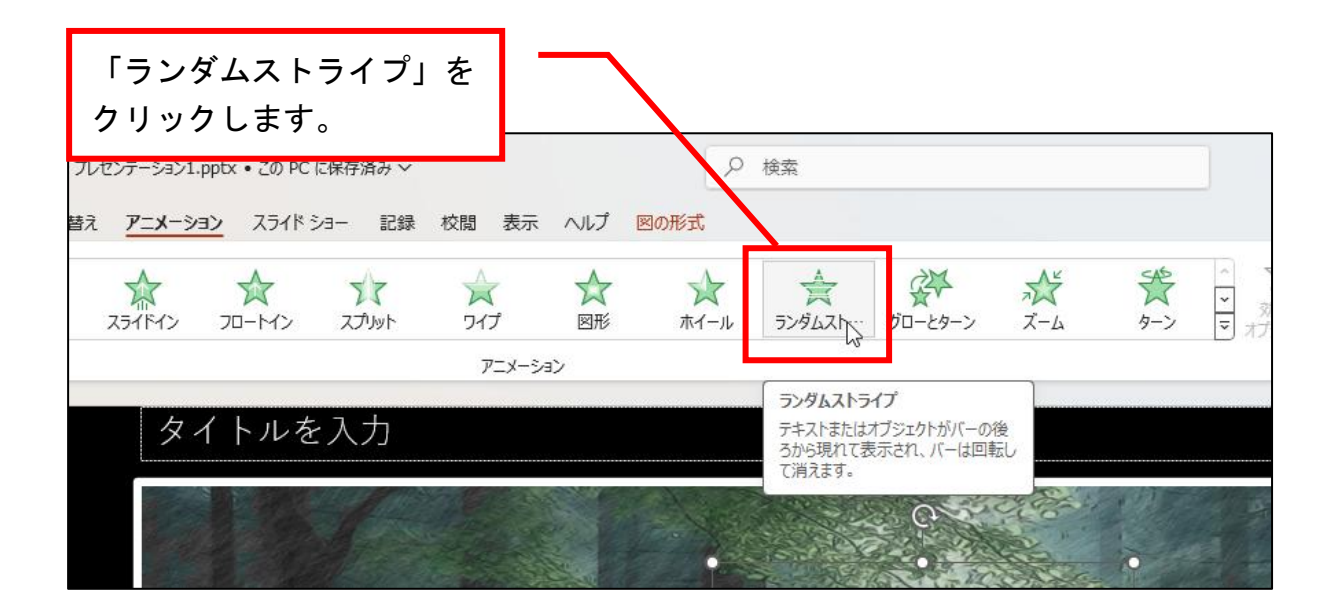

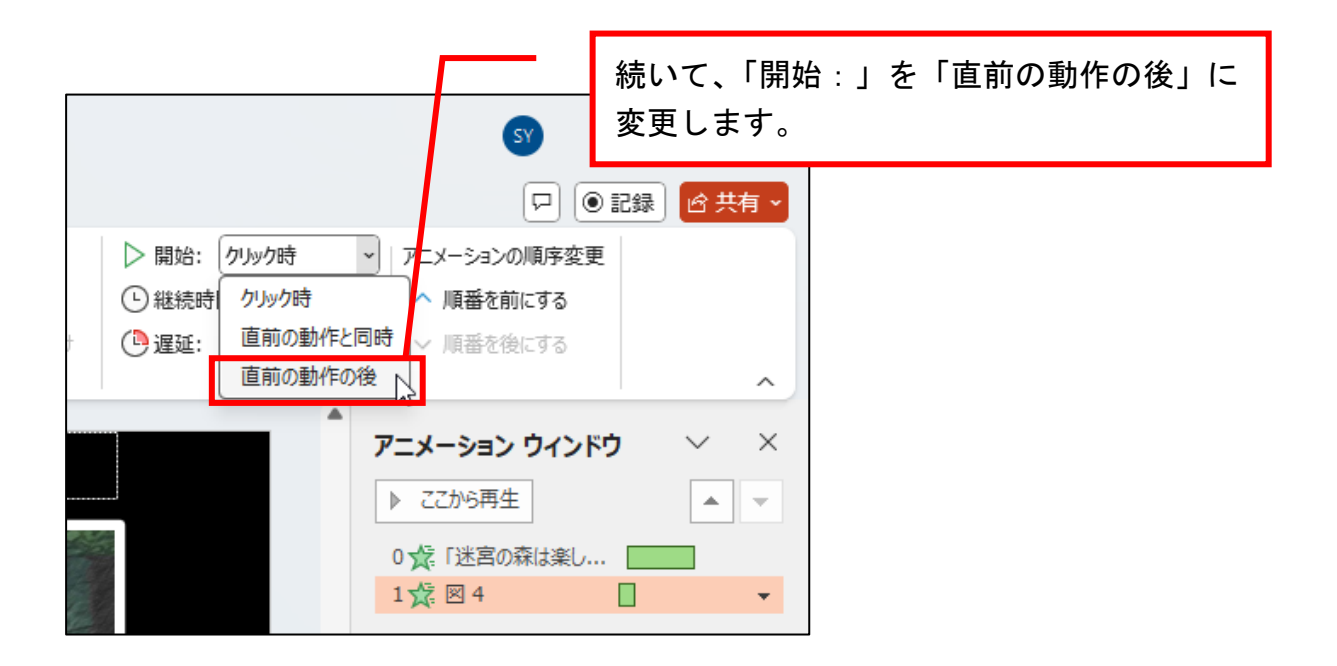

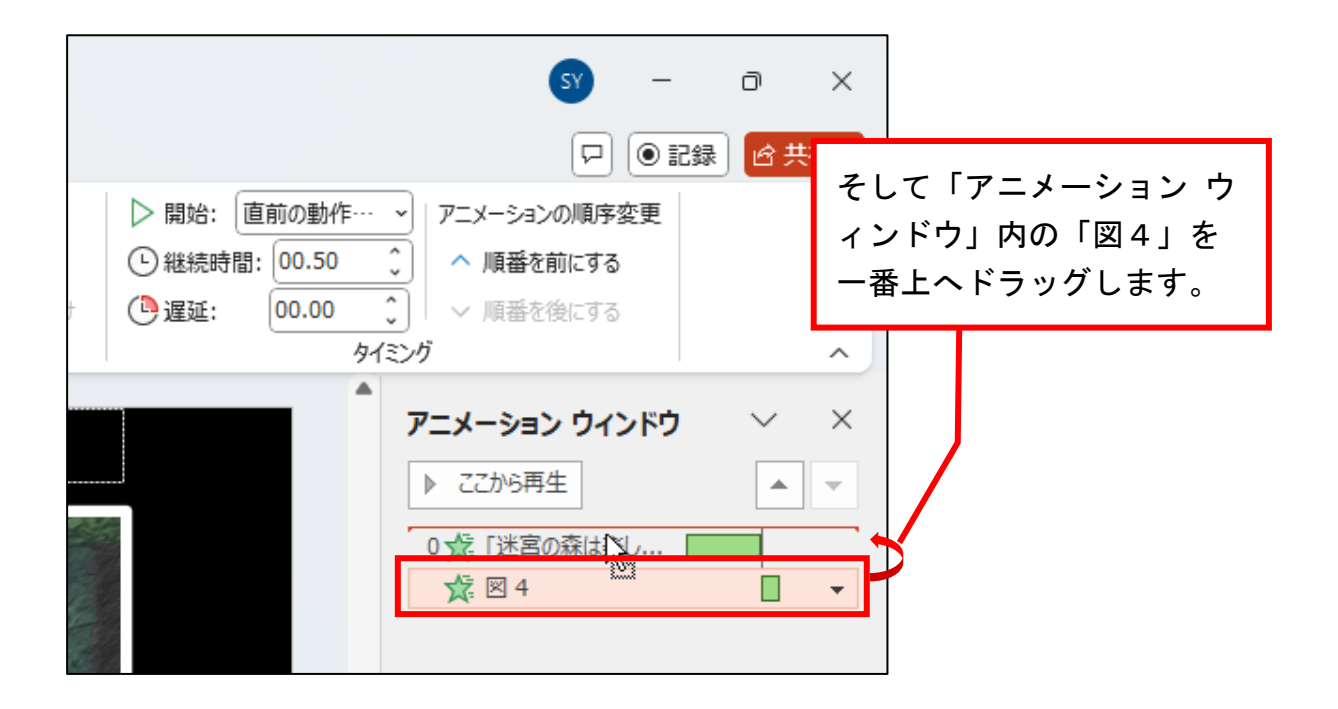

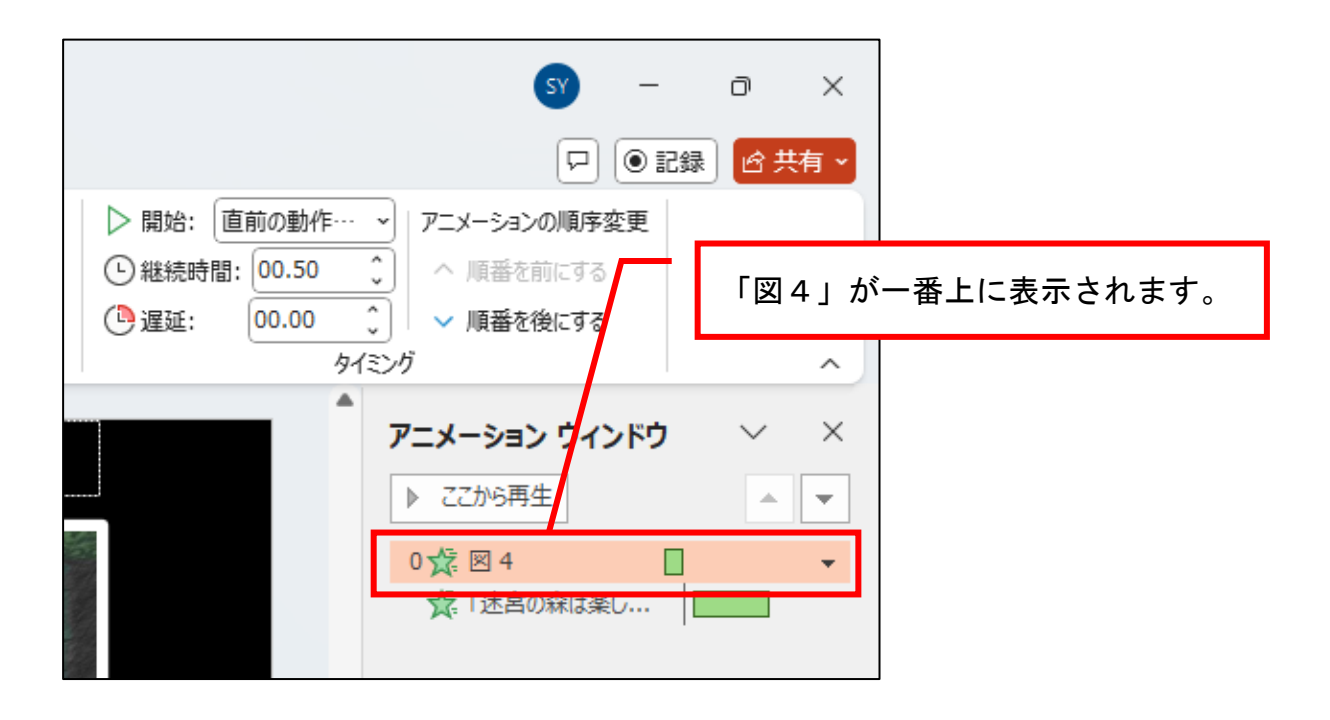

#### 効果音を挿入する

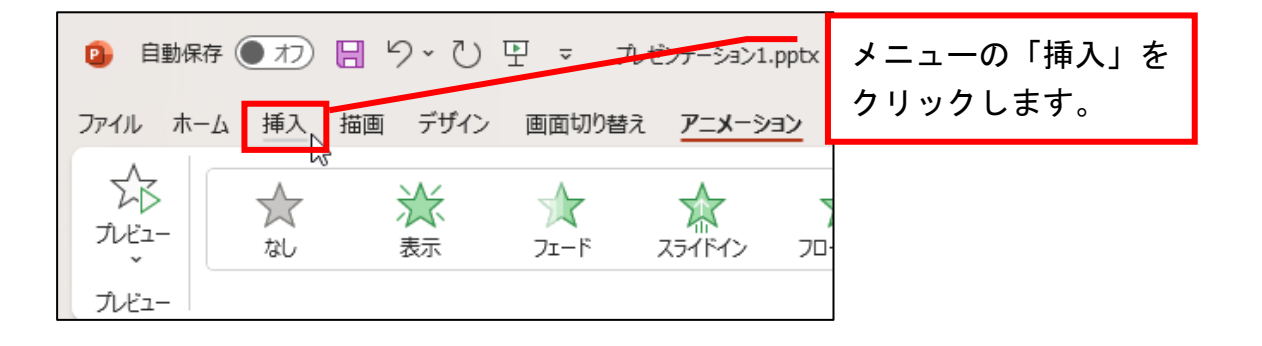

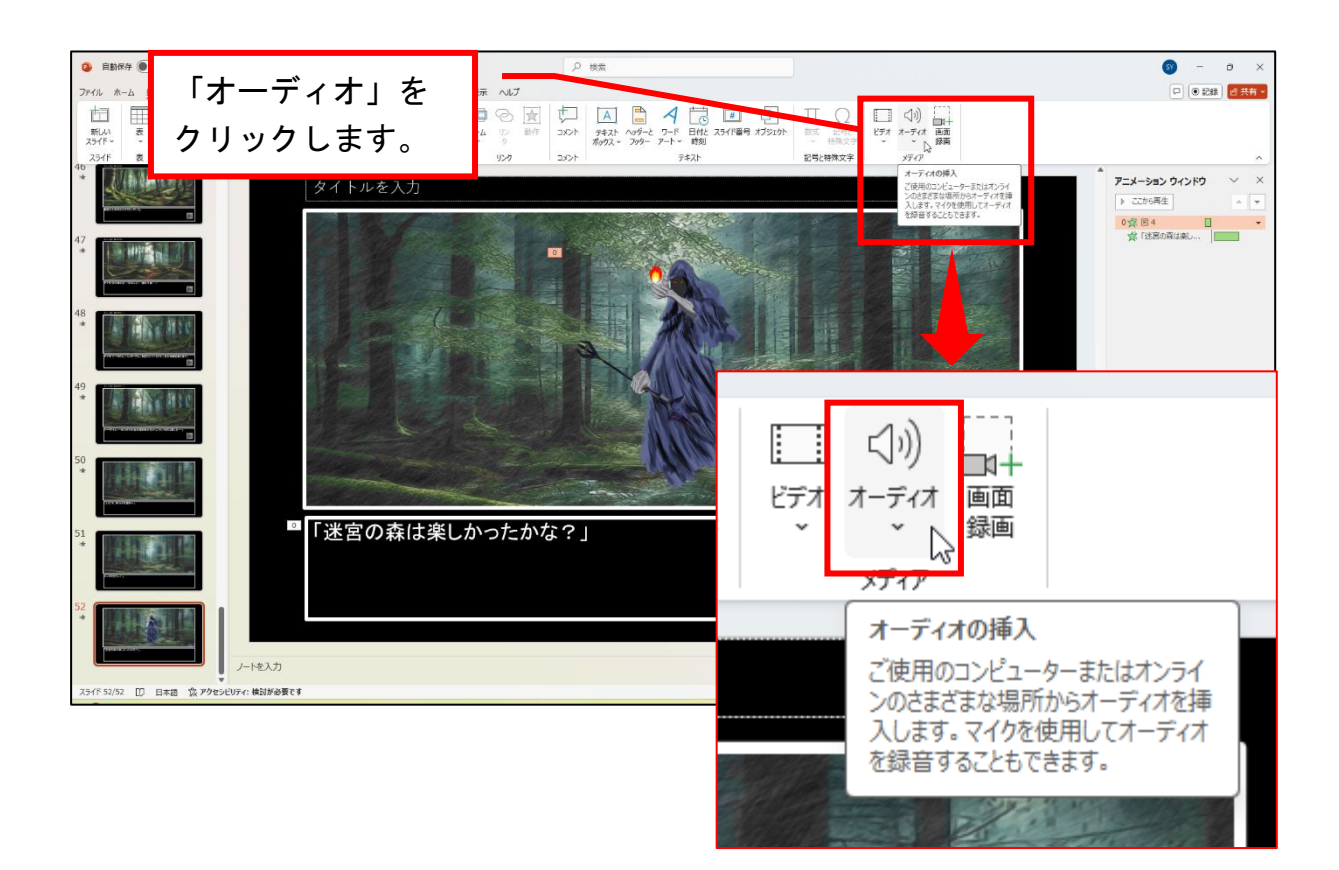

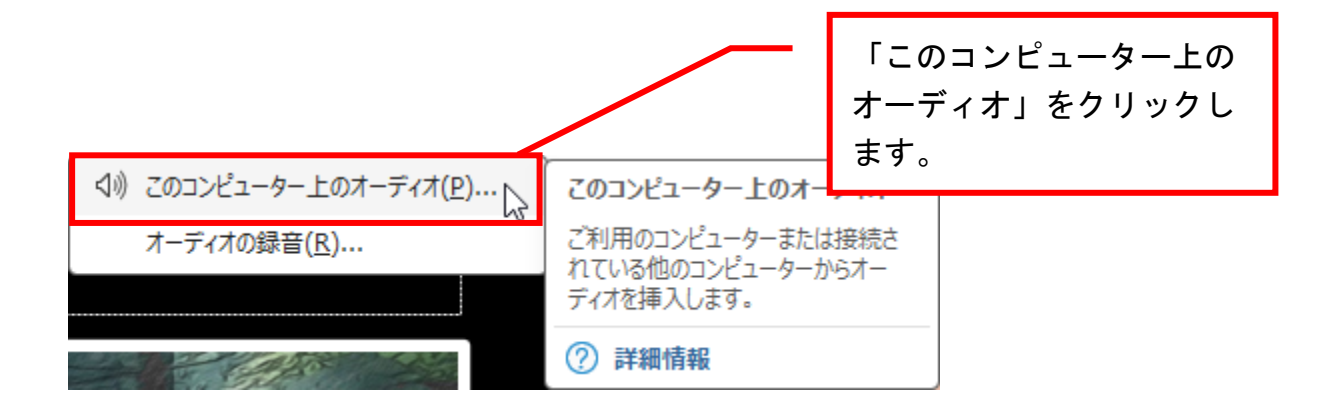